## How to download and install Arduino IDE software into Windows-based notebook or desktop computer

 Go to website, <u>https://www.arduino.cc/en/software</u> You will see the screen below. This is the Arduino Software Download page. There are several options to choose from. The first choice is the Windows app file through the Microsoft Store as circled below. Alternatively, you may use the Windows Installer file also shown in the green box below. The Windows app is the simpler process. <u>Click on the Windows app.</u>

| HARDWARE SOFTWARE V DO                                                                                                    | CUMENTATION - | COMMUNITY -                           | BLOG              | ABOUT                    |
|----------------------------------------------------------------------------------------------------|---------------|---------------------------------------|-------------------|--------------------------|
| Arduino Web Editor                                                                                                    |               |                                       |                   | The Anduine' Student Kit |
|                                                                                                    | 41            | · · · · · · · · · · · · · · · · · · · | matth_barra       | BUTTE THE BULL CHICK     |
| Start coding online and save your sketches in the cloud. The r<br>up-to-date version of the IDE includes all libraries and also | nost patorroa | tentere Di 🖧                          | 2010              | 100                      |
| supports new Arduino boards.                                                                                                    | (Canada and   | and and and and                       | and parts         |                          |
|                                                                                                    | 10 mount      |                                       | 100               |                          |
| CODE ONLINE GETTING STARTED                                                                                                    | 0             | 1 2010                                | 2 brighter        |                          |
|                                                                                                    |               |                                       | We wild setterily |                          |

## Downloads

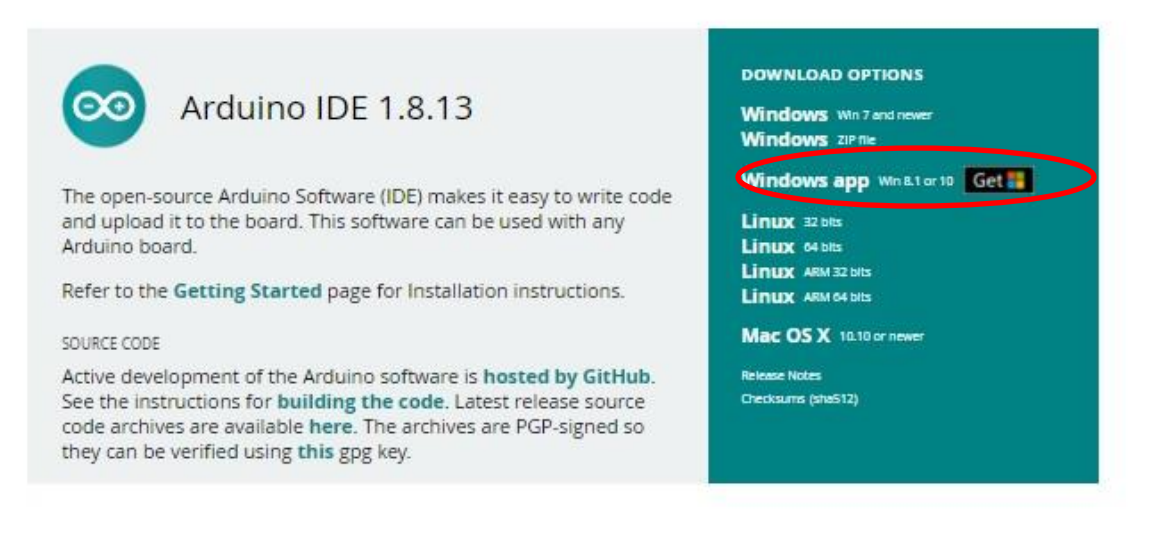

| ARDWARE | SOFTWARE 👻                                  | DOCUMEN                                                 | ITATION +                                 | COMMUNI                                    | TY <b>-</b> E               | BLOG       | ABOL |
|---------|---------------------------------------------|---------------------------------------------------------|-------------------------------------------|--------------------------------------------|-----------------------------|------------|------|
| d       | Since its first re<br>ownloaded <b>48,1</b> | Dport the<br>lease in Mar<br><b>10,837</b> time<br>with | rch 2015, th<br>s — impress<br>a donation | uino ID<br>le Arduino IE<br>sive! Help its | E<br>DE has bee<br>developn | en<br>nent |      |
| \$      | \$5                                         | \$10                                                    | \$25                                      | \$50                                       | Other                       | a (        |      |
|         | JUST                                        | DOWNLOA                                                 |                                           | ONTRIBUTE                                  | & DOWN                      | ILOAD      |      |
|         | LT OB                                       |                                                         | 600                                       | C.                                         | 2                           |            |      |
|         |                                             | Learn more abo                                          | out donating to                           | o Arduino.                                 |                             |            |      |

2. Click on the "Just Download" option. It is not necessary to "contribute." This will take you to the Microsoft Store screen as shown below. Click on the "Get" button. This step takes you to the install screen.

| Microsoft Home | Devices 🗸 Software 🗸 Games & Entertainment 🗸 Deals Shop Business Students & parents More 🗸 All Microsoft 🧸                                                                                                    | Search 오 cart ᇆ EN ~ Sign in 🛞           |
|----------------|----------------------------------------------------------------------------------------------------|------------------------------------------|
| 00             | Arduino IDE<br>Arduino LLC • Developer tools<br>Arduino is an open-source electronics platform based on easy-to-use hardware and software. It's intended for anyone<br>making interactive projects.<br>More<br>EVERVONE | Free<br>Get<br>A See System Requirements |
|                | Overview System Requirements Related                                                                                                    |                                          |

3. A "pop-up" window may appear stating that "This site is trying to open Microsoft Store. The choices are "cancel" and "open." Select "<u>Open</u>."

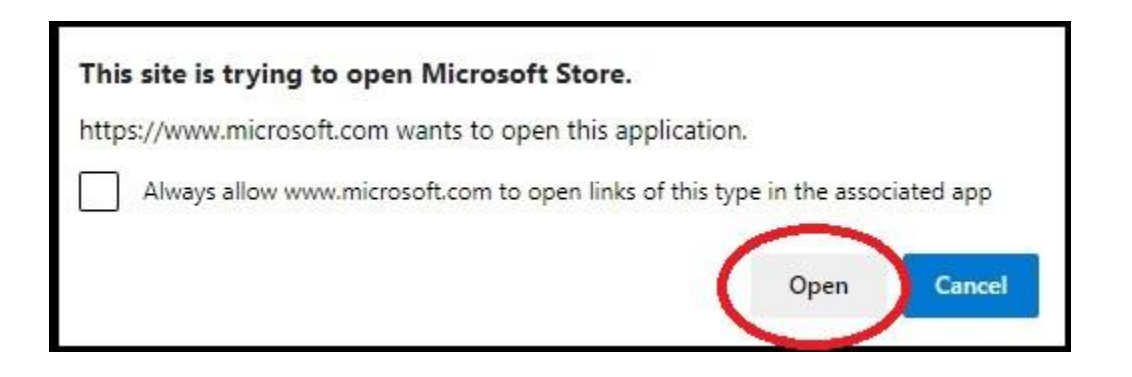

4. This will lead you to the Microsoft install screen. Click on "Install." This will begin the download and install process. Follow the screen prompts to complete the installation process. The process will take several minutes. If prompted by the Windows installer, "allow permission" for Windows to install this file/application.

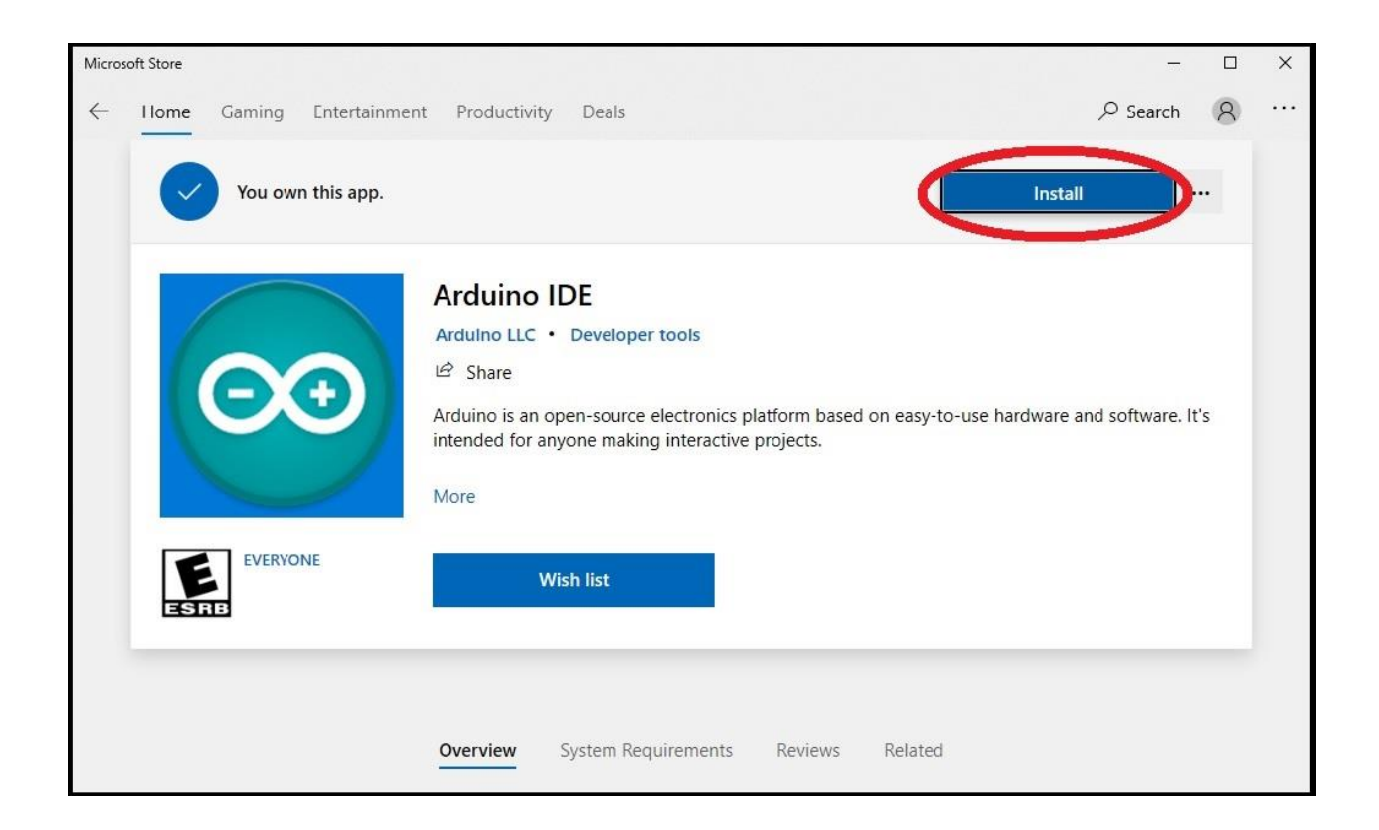

5. After the installation process has completed, an Arduino ICON should appear on your Windows Desktop. Double-clicking on the Arduino ICON will open the Arduino IDE application. You may then connect your Arduino UNO board using the provided USB cable to your computer's USB port. Note that the USB plugs are "polarized." There is only one way to plug them into a USB port – The right way! If it will not "plug-in" then that is the wrong way!

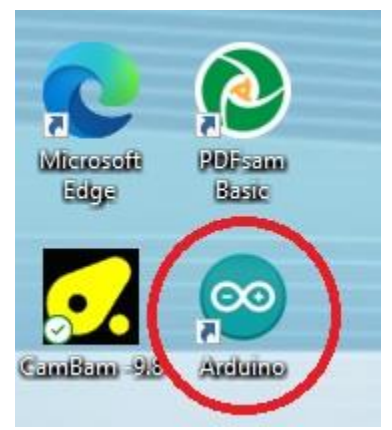

6. Success! This is the Arduino IDE "editing and programming screen." Ready to open or create your first Arduino program.

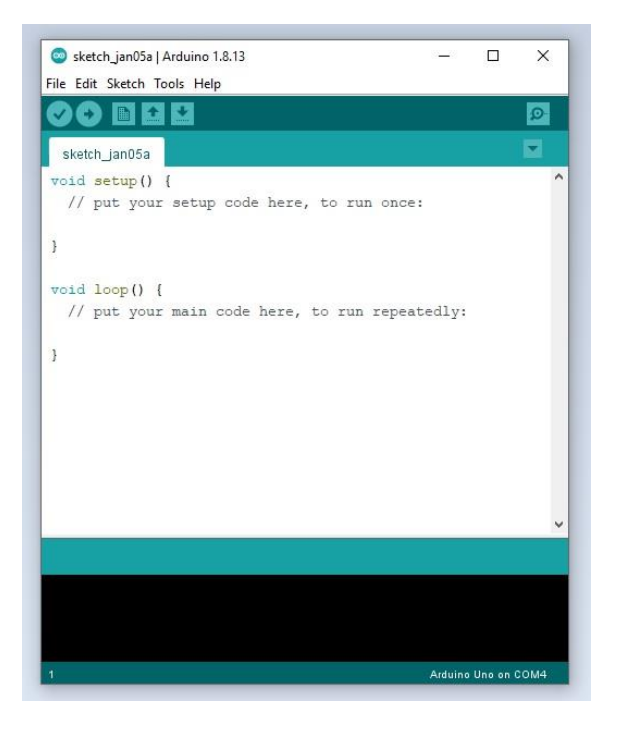